## ベネアカウント登録方法

## ベネフィット・ステーションHP https://bs.benefit-one.inc/

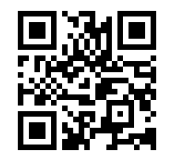

①ベネフィット・ステーションのTOPページで、「ベネアカウントのご登録・切替に関して」をクリック。リンク先のページで下部ボタン「ベネアカウントを新規登録」をクリック。

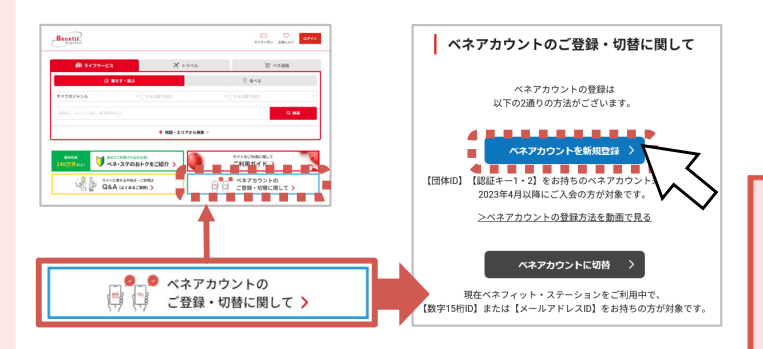

③ベネアカウント新規登録画面に遷移します。

今後IDとして使用したいメールアドレスかスマートフォンの 電話番号(※1)、パスワードを入力して,新規登録をクリック。 規約へ同意し、ベネアカウントの仮登録が完了します。

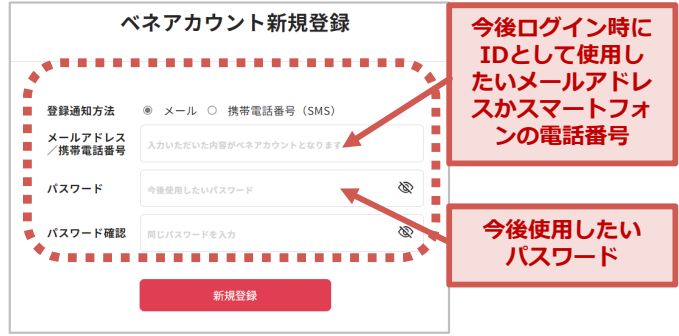

⑤本人確認画面に遷移します。

③でメールアドレスを設定:メールアドレスとパスワード を入力下さい

③でスマートフォンの電話番号を設定:SMSに記載されている認証キーをご入力下さい

| ▼メールアドレスとパスワード                             | ▼認証キー                                                       |
|--------------------------------------------|-------------------------------------------------------------|
| 本人確認                                       | ベネアカウント仮登録 受付完了                                             |
| X-1.7FL                                    | ベネアカウント本登録SMSを送信しました。<br>登録いただいた電話番号へ認証キーを通知しました。認証キー受領から   |
| א-22א 🔊                                    | 24時間以内に入力ください。<br>一座面面を閉じますと、初回ログインから再登録となりますのでご注意く<br>ださい。 |
| ※アカウント新規登録業業で入力したメールアドレス・パスワードを入力く<br>ださい。 | ■<br>認証キー<br>認証キーを入力                                        |
| · 送信 · · · ·                               | •••••                                                       |

⑦登録完了です。
ログインボタンからベネ
アカウントでログインしてください。

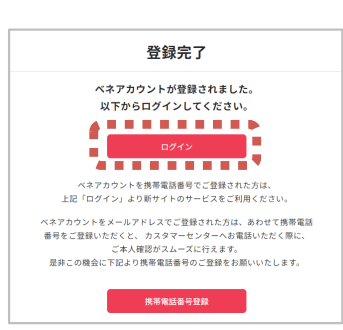

②初回ログイン画面で必要上(団体ID、認証キー1・2)を 入力して新規登録へお進みください。

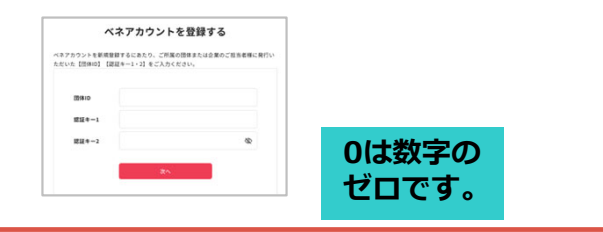

| 団体ID: C1000467Z(全員共通) |
|-----------------------|
| 認証キー1:加入者番号           |
| 認証キー2:生年月日(西暦8桁)      |

 ④③でログインIDとして登録したメールアドレスまたは スマートフォンの電話番号に、アカウント登録メール またはSMSに認証キーが届きます。

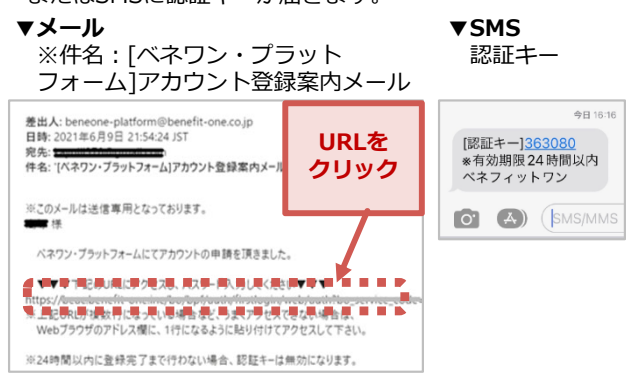

⑥ご所属の企業・団体で登録されている姓名が入力された 本人画面に遷移します。間違いないか確認の上チェックを し、登録ボタンをクリックしてください。

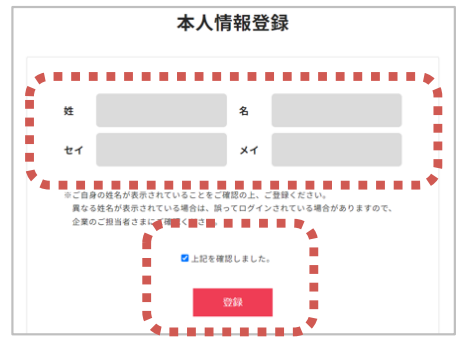

(※1)スマートフォンの電話番号をIDに設定した場合、 ベネフィット・ステーションのサービスご利用前にマイ ページ(会員情報設定)より、メールアドレスの登録が 必要となります。